# FILONUZUN HIZINA HIZ KATACAK YENILIK: SHELL SMARTPAY

Filo yönetiminde yepyeni bir döneme hazır mısınız? Shell Taşıt Tanıma Sistemi'nin yeni dijital çözümü Shell SmartPay ile artık herhangi bir **cihaz montajı ya da karta ihtiyaç duymadan,** anında yakıt alımına başlayabilir, filonuzun hızına hız katabilirsiniz.

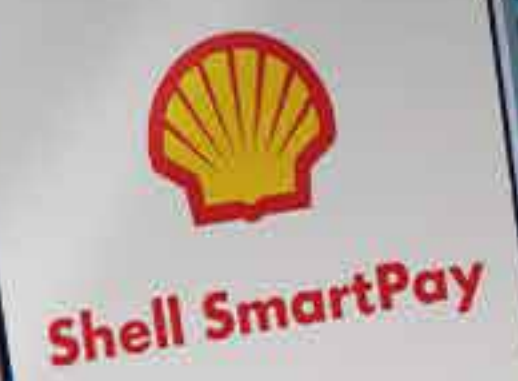

O

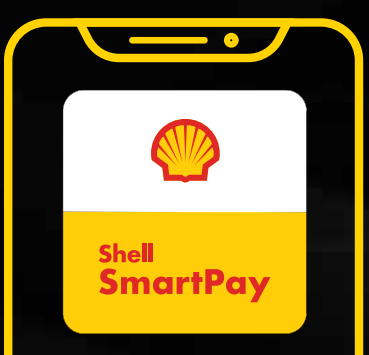

#### SHELL FILO ÇÖZÜMLERI BIRLIKTE HER SEY MÜMKÜN

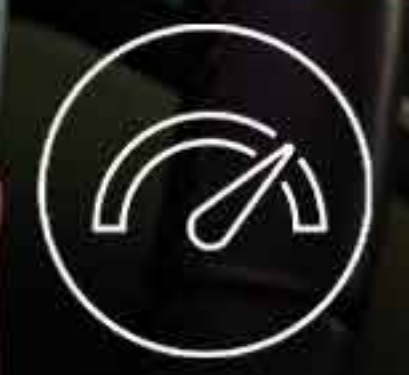

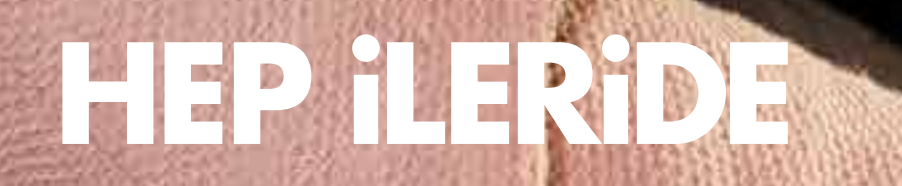

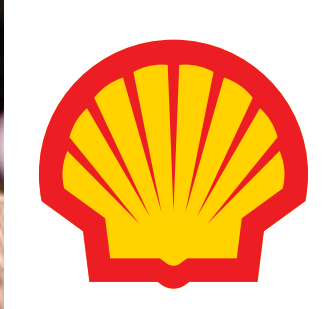

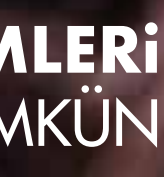

## FILO YÖNETICISI KULLANIM KILAVUZU

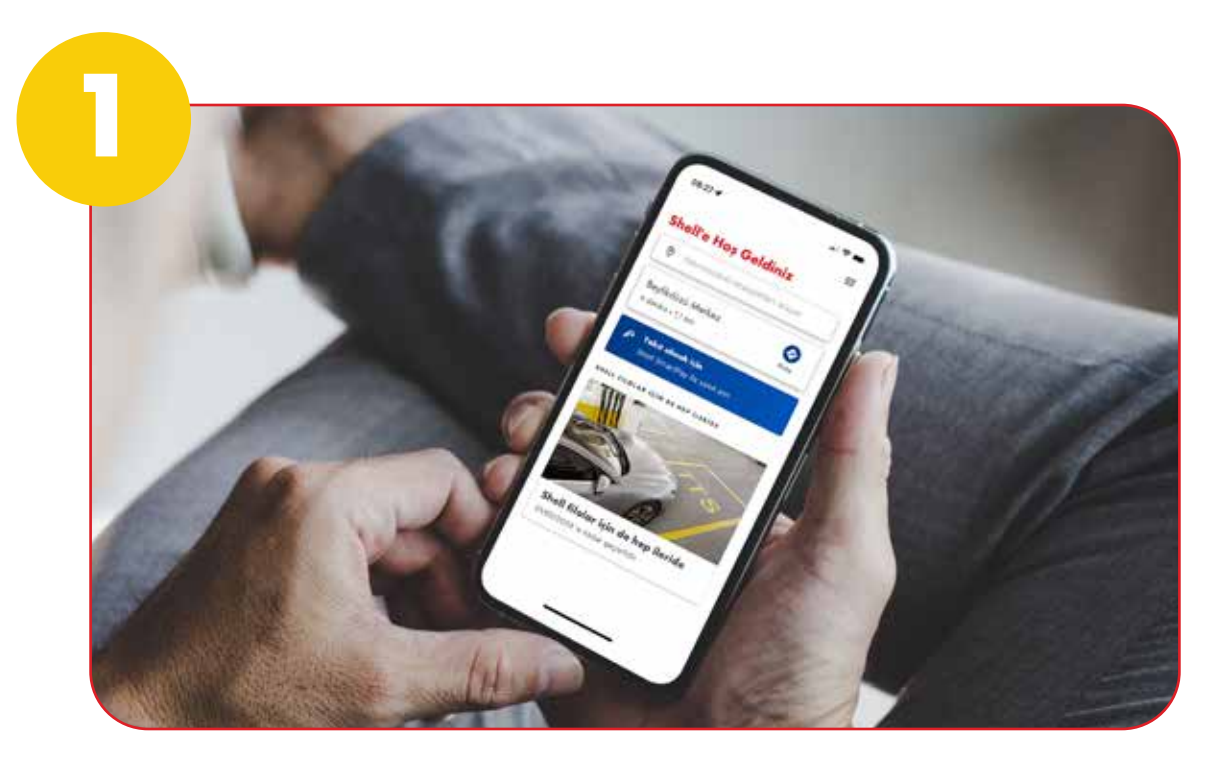

#### Shell SmartPay Mobil Uygulaması

Şirket aracı kullanacak kişinin, Shell SmartPay mobil uygulamasını App/Play Store üzerinden telefonuna indirmesini ve şirket telefonu ile kayıt olmasını sağlayın.

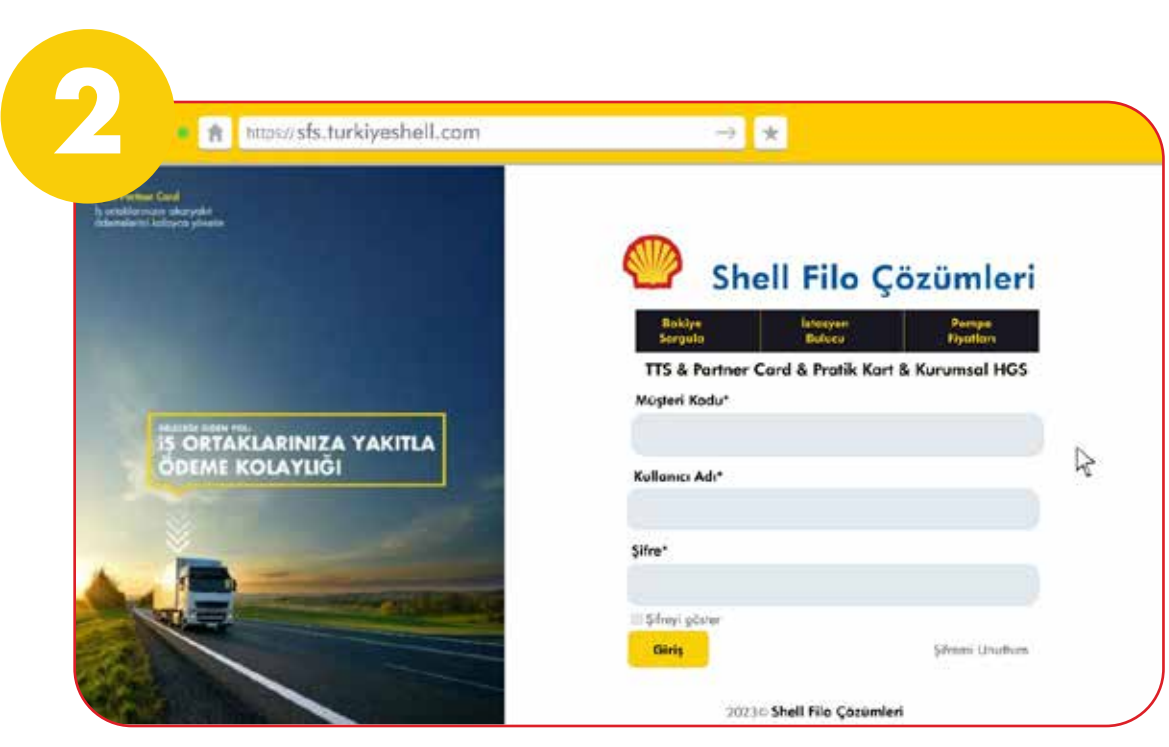

#### Filo Yöneticisinin Sisteme Girişi

sfs.turkiyeshell.com web sitesi üzerinden kullanıcı bilgileriniz ile sisteme giriş yapın.

| n .       | CL                            | sell Elle C         | المشجة    | :                  |              | - |  |
|-----------|-------------------------------|---------------------|-----------|--------------------|--------------|---|--|
| Siporiș / | Araç Ekle <u>Bu okranı na</u> | witerabilirim       |           | -                  | 5.0          |   |  |
|           | Aroç Bilgileri                | > 2 Linit Si        | lgileri 💡 | 3 Yokit Tipi >     | 4 Özet       |   |  |
|           |                               |                     |           |                    |              |   |  |
|           | Müştəri Kodu                  | Mightr:Septe        |           | Depo Hooni (Litre) |              |   |  |
|           | Sparig Numbras                |                     |           | Grup Kodu          |              |   |  |
| [         | Picka(1)                      | Tuis                |           | Contractor         |              | * |  |
|           | Departmen(")                  | Description Service | - this    |                    | Choc 1pr (1) | * |  |
|           | Marko(*)                      | Marka Jayain        |           |                    |              |   |  |
|           | Model(*)                      | Annihel Songrie:    | μ.)       |                    |              |   |  |
|           | 14(1)                         | VI halds            |           |                    |              |   |  |

### Araç Bilgileri Ekleme

"Sipariş Araç Ekle" sayfasındaki "Araç Bilgileri" sekmesinde araç bilgilerinizi ekleyin.

|                                                                                                    |                               | rkiyesheli.com      |         | -                  | 7 🗙             |  |
|----------------------------------------------------------------------------------------------------|-------------------------------|---------------------|---------|--------------------|-----------------|--|
| AVA                                                                                                    | C.                            |                     | . ا مد  | :                  |                 |  |
| 🔪 Siporis                                                                                                    | Aroç Ekle <u>Bu okroni na</u> | pl kultonobilirim   |         |                    |                 |  |
| TASIT                                                                                                    | 1 Aroc Bilgileri              | > 2 Limit Silgileri | 2       | 3 Yokit Tipi       | 4 Özet          |  |
| 10.2                                                                                                    |                               |                     |         | All Participants   | -               |  |
| 1.20                                                                                                    | Mighei Koch                   | ANTINT LODGE CIDE   |         | Depo Hooni (Litre) | 50              |  |
| 1.0                                                                                                    | Sparig Numerou                | 0                   | <u></u> | Grup Kedu          | 10.576          |  |
| •                                                                                                    | Picka(1)                      | 3539999             |         | Avo; Tipi          |                 |  |
|                                                                                                    | Departmon(*)                  | [1 +]               | ( this  | Char Tipi (*)      | Shell Smarthy   |  |
| Track                                                                                                    | Marko(*)                      | Marco               |         |                    | ALS A GRADE     |  |
| -                                                                                                    | Model"1                       | ( ringer            | _       |                    | Aldi Halka      |  |
| the second second second second second second second second second second second second second second second se |                               | Sedon               |         |                    | Shell Smortflay |  |
| 100                                                                                                    | 74(1)                         | 2023                | 25      |                    |                 |  |
| 12                                                                                                    | 100                           |                     |         |                    |                 |  |

#### Cihaz Tipi Seçme

"Araç Bilgileri" sekmesinde sağ tarafta bulunan "Cihaz Tipi" butonuna tıklayın ve cihaz tipi seçeneklerinden "Shell SmartPay"i seçin.

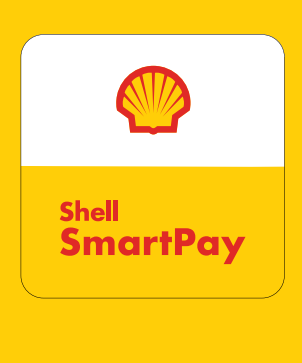

| (N) (N)                                                 | Shell Filo Çözün                                 | nleri                         | 001221                                                           |
|---------------------------------------------------------|--------------------------------------------------|-------------------------------|------------------------------------------------------------------|
| TASIT TANAMA SISTEMI                                    | Ana Sayla                                        |                               |                                                                  |
| <ul> <li>Martin V</li> <li>Array Information</li> </ul> | 🛬 Filtre Seçiniz                                 |                               |                                                                  |
| Oriusteel Limitieri     Tophy Limit Güncullerne         | 0017218544 - SPINA GEDA 🔹                        |                               |                                                                  |
| Leri Talihî Açme Kapamo     Toletir                     | 0/E                                              | <b>K</b> 0                    | Bugle By Hafia I                                                 |
| • II's Rapadoo                                          | Chez Tipi Adet Durum                             | Portice: Dunumu<br>Kart Savia | Kullanıc İşlem Kayıdı —<br>Bugün                                 |
| Diger Identiae     ARTINER CARD                         | Kin Chem 110 Alet<br>Shell<br>Senarthay 154 Alet | 78 Açık Kart                  | <ul> <li>3 dels Kultano Sisteme</li> <li>ideni yopidi</li> </ul> |
| MARTNER CARD                                            | SenamPay 154 Alot<br>Aloth                       | 85 Kopel                      |                                                                  |

#### Araç İlave Formu

Web sitesi ana sayfasında sol taraftaki "TTS Filo Yönetimi" butonuna tıklayın. Açılan menüden "Araç İlave Formu"na tıklayın.

| <ul> <li>n https://</li> </ul>          | sfs.turkiyes    | hell.com           |             |              | → *         |       |                |
|-----------------------------------------|-----------------|--------------------|-------------|--------------|-------------|-------|----------------|
| ~~ (V)                                  | Shell           | Filo (             | Çözü        | mleri        |             |       |                |
| TASIT TANIMA SISTEMI                    | Aroç İlave For  | mu - <u>liu ek</u> | ram nani ky | llanabilirim |             |       |                |
| 🖙 📅 TTS Fão Yónetivi 🔍 🗸                | St. Eller fr    | uninin.            |             |              |             |       |                |
| Ang Iglamlan                            | 22 PARK 34      | içnu               |             |              |             |       |                |
| Araçıllare Formu                        | Confere Million | i legini.          | -           | i. Helm      |             | 090.0 |                |
| <ul> <li>reliştiri Limitari)</li> </ul> | Siporia No      |                    | are C       |              |             |       |                |
| Toply Linit Günzelterne                 | Contract loss   |                    | - 100 K     |              |             |       |                |
| Flori Tarihić Agree Kapome<br>Toletv    |                 |                    |             |              |             |       |                |
| 📲 TIS Reporting 🔹 🕈                     | -               |                    |             |              | -           |       | 1000           |
| Diger blamlet >                         | 1000 518        | No cita            |             | Serun con    | church a    |       | Setting 6      |
| MRININ CARD                             | hinter          | Siparis            | Spinis .    | Müşteri      | Birth St.   | Ares  | Sigeria Ekla   |
| Partner Cent Islemier >                 | thearnes        | Oncer              | PER         | Kodu         | mopertnes   | Soynu | Toplu Siperis  |
| Thereas Card Residence A                |                 | Ocoyla             | 2555        | 001228644    | SEYMA GIELA | .t.   | 22.02.2023.091 |
| - Linute Carly subortin 3               |                 | _                  |             |              |             |       |                |

#### Sipariș Ekleme

"Araç İlave Formu" sayfasında sağ alt tarafta göreceğiniz "Sipariș Ekle" butonuna tıklayın.

| BINEK OTOSU          | ~          | BINEK OTOSU    |                                                |
|----------------------|------------|----------------|------------------------------------------------|
| Shell SmartPay       | ~          | Shell SmartPay |                                                |
| +90 (530) 123 456 78 |            | +90 (530) 123  | 3 456 78                                       |
| So                   | Kontrol Et | T              | elefon Numarosi Onaylo<br>Kontrol 1<br>Sonraki |

#### **Cep Telefon Numarası Onaylama**

Shell SmartPay kullanıcısına ait şirket cep telefonu numarasını girin ve "Kontrol Et" butonuna tiklayıp numarayı onaylayın. (Şirket cep telefonu numarasını doğru girmek önemlidir. Hatalı telefon numarası ile Shell SmartPay mobil uygulaması kullanılamayacaktır ve sistem hata verecektir.)

| H nturezz                                                                            | sfs.turkiyeshell.cor                                                                                                    | η              |                   | → *                 |        |
|--------------------------------------------------------------------------------------|----------------------------------------------------------------------------------------------------|----------------|-------------------|---------------------|--------|
| ALLA                                                                                 |                                                                                                    | Caromi         | ori               |                     |        |
| Sipariş Araç Ekle 💷 🗤                                                                | rom nasil kultonobilirim                                                                                                    |                |                   |                     |        |
| TASIT 1 AIOC B                                                                       | laileri y 🔽 Lin                                                                                                    | it Silgileri 🕠 | 3 Yokat Tip       | al a                | 4 Özet |
| 22                                                                                   | Participant in the second                                                                                                    |                | NEEP              |                     | 000    |
|                                                                                      | 344 -                                                                                                    |                |                   |                     |        |
| Gürlük Linit?                                                                        | 1 5000                                                                                                    | C Looks by     | Deplorages South  | m Southerses Bearie |        |
|                                                                                      | and the second second se |                | 0.000             |                     |        |
| • I Hefold Linit                                                                     | 35800                                                                                                    | P Propriet     |                   |                     |        |
| Huffold Linit     Ayld Linit                                                         | 35900                                                                                                    | C Livita na    | Bitu Saati        |                     |        |
| Huftolik Linit     Aylik Simit     Linit Periyodu                                    | 35900<br>150000<br>Adda                                                                                                    |                | Bits Soot         |                     |        |
| • Heftolik Liner<br>Aylik Liner<br>Liner Perhode<br>Liner Frenhode                   | 39900<br>350000<br>Aylk<br>Litre                                                                                                    |                | Bits Soot         |                     |        |
| Heftots Liner     Apid Liner     Liner Renjodu     Linel Ternjodu                    | 35900<br>- 50000<br>- Aylik<br>Litre<br>- Anno Parlanti Balan                                                                                                    |                | Bhy Soot          |                     |        |
| Herboss Liner<br>Apia Liner<br>Liner Persode<br>Liner Terstode                       | 35000<br>S0000<br>Aylik<br>Litre<br>Alex Girlerixi Belete                                                                                                    |                | 8hi 3001<br>0500  | _                   |        |
| Herbols Liner<br>Apid Liner<br>Liner Persycole<br>Liner Persycole<br>Liner Tersycole | Alex Contentin Baline                                                                                                    | C Lobe fig     | Bits Soot<br>0000 | e Constan           | •      |

#### **Araç Limit Bilgileri**

"Limit Bilgileri" sayfasında aracınızın limit bilgilerini ve yakıt alım günlerini belirleyin. "Yakıt Tipi" seçimi için "Sonraki" butonuna tıklayın.

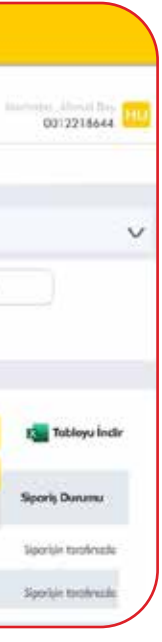

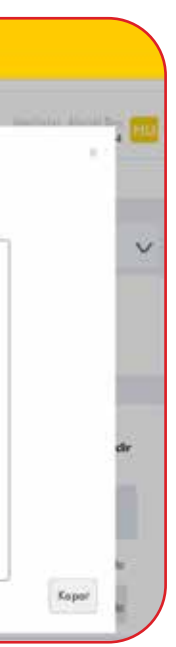

## FILO YÖNETICISI KULLANIM KILAVUZU

| ALA       | Shall Ella Carr                                | Surfaul.                             | month three |
|-----------|------------------------------------------------|--------------------------------------|-------------|
| 🔪 Siporiș | Aroç Ekle <u>Bu okrom nasıl kultonobilirim</u> |                                      |             |
| ASIT      | 🛛 🔡 Araç Bilgileri 🤉 🔤 Limit Bilgileri         | i s 🧃 Yoka Tipi > 👍 Özet             |             |
| 2.9       |                                                |                                      |             |
|           | Diael Grubu                                    | Bertain Orubu                        |             |
| 16        | Materia - Shell Food Sove Dissel               | Korpursus PD - Shell Yp              |             |
| (•))      | (10) we have a set of the set                  | Repares to Care For Arts             |             |
|           | On                                             | cəlilli Yəhrt Kurşumuz 95 - Sheil Ya |             |
| -         |                                                |                                      | 12          |
| -         | - Onceki                                       | addige                               |             |

#### Uygun Yakıt Tipi Seçimi

"Yakıt Tipi" sayfasında aracınıza uygun yakıt tipini seçin ve "Sonraki" butonuna tıklayın.

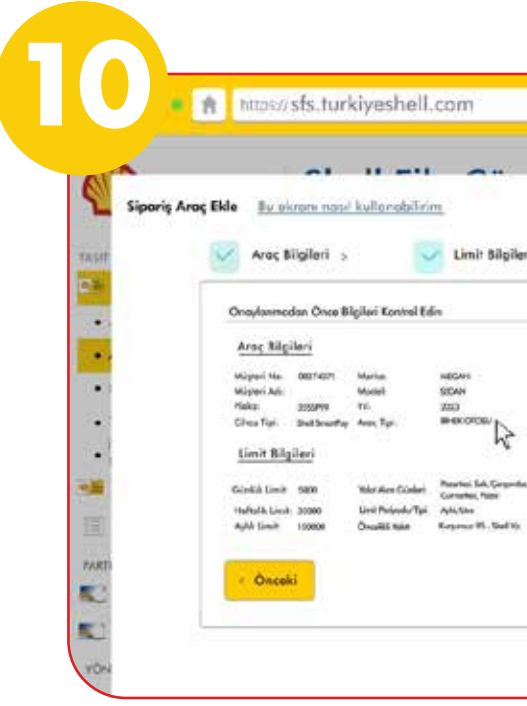

#### Bilgi Kontrolü

"Özet" ekranında tüm bilgileri kontrol edin. Bilgileriniz doğru ise "Siparişi Oluştur" butonuna tıklayın.

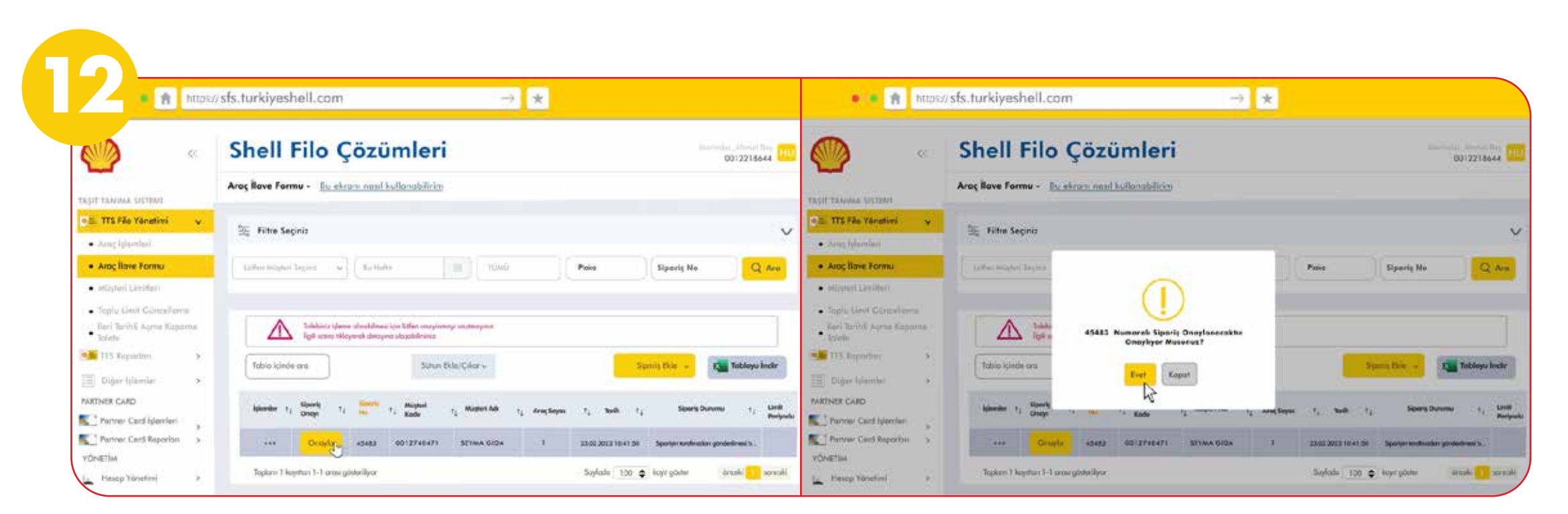

#### Sipariş Kaydı Onaylama

"Araç İlave Formu" sayfasından siparişinizi görüntüleyin. Sipariş kaydınızı onaylamak için "Onayla" butonuna tıklayın.

Açılan ekranda "Evet" butonuna tıklayın ve siparişinizi onaylayın.

![](_page_2_Picture_11.jpeg)

| •             | •                    |                    |   |                 |   | 1 |
|---------------|----------------------|--------------------|---|-----------------|---|---|
| *             | 💟 Yaka               | Tipi >             | ¥ | Özet            |   |   |
|               |                      |                    |   |                 |   | 1 |
|               |                      |                    |   |                 |   |   |
|               | Deps Harmi           | 40 Jan             |   |                 |   |   |
|               | Department           | - T                |   |                 |   |   |
|               | Signing No.          | *                  |   |                 |   |   |
| uniter Carman |                      |                    |   |                 |   |   |
|               | Terred Value         | Reported To Red Ve |   |                 |   |   |
|               | Yolar Alex Scotlasii | Tan Gan            |   |                 | _ |   |
|               |                      |                    |   | Siporisi Olusta |   |   |
|               |                      |                    |   |                 |   |   |

| Siporis | Araç Ekle 🛛 🗤 ekr | CL - II | E:I_ C  |                  | alari             |                 |      | month in |
|---------|-------------------|---------|---------|------------------|-------------------|-----------------|------|----------|
| 18      | Aroç Bilg         | iori >  | 🔽 Limit | Bilgilari 🤉      | ~                 | Yolot Tipi >    | Ozet |          |
|         | 8                 |         |         | 45483 Siporty No | ie ijien beşaryla | tomantianingte, | 7    | ľ        |
|         |                   |         |         | 6                |                   |                 |      |          |
|         |                   |         |         |                  |                   |                 |      |          |
| -       |                   |         |         |                  |                   |                 |      |          |

#### Sipariș Tamamlama

Ekranda "Siparişiniz başarıyla tamamlanmıştır." yazısını görebilirsiniz.

![](_page_2_Picture_16.jpeg)

#### Başarılı İşlem

"İşlem Başarılı" ekranını gördükten sonra Shell SmartPay sipariş kaydınız tamamlanmış olur. Shell SmartPay tanımladığınız şirket aracınızı kullanan kişi, uygulama üzerinden en yakın Shell istasyonundan Shell SmartPay mobil uygulamasını kullanarak yakıt alımına anında başlayabilir.

![](_page_3_Picture_6.jpeg)